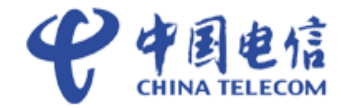

# 中国电信天翼宽带 WiFi 客户端 用户使用手册(Android 版) V1.0.9beta

中国电信集团公司

2011.11

| 1.  | 文档说明      |          |    |
|-----|-----------|----------|----|
| 2.  | 概述        |          |    |
| 3.  | 下载和安装客户端  |          |    |
| 4.  | 客户端连接功能   |          |    |
|     | 4.1.      | 信号异常提醒   | 4  |
|     | 4.2.      | 宽带帐号登录   | 5  |
|     | 4.3.      | 时长卡帐号登录  | 6  |
|     | 4.4.      | 手机帐号登录   | 7  |
| 5.  | 国际漫游      | 存        | 8  |
| 6.  | 最小化       |          |    |
| 7.  | 客户端退出     |          | 9  |
| 8.  | 免费体验      |          |    |
| 9.  | 帐号设置1     |          |    |
| 10. | 购买1       |          |    |
| 11. | 地图        |          | 12 |
|     | 11.1.     | 用户定位     | 12 |
|     | 11.2.     | 热点详情     | 12 |
| 12. | 推荐        |          | 13 |
| 13. | 帮助        |          | 14 |
| 14. | 手机系统菜单的应用 |          | 14 |
|     | 14.1.     | 版本升级     | 15 |
|     | 14.2.     | 最小化      | 17 |
|     | 14.3.     | 关于       | 17 |
|     | 14.4.     | 建议反馈     | 17 |
|     | 14.5.     | 退出       | 18 |
| 15. | 快捷键应      | 这用       | 18 |
| 16. | 目前适酶      | 记的终端型号列表 | 20 |
|     |           |          |    |

### 1. 文档说明

文档适用范围:基于 Android 2.0 及以上操作系统的智能终端 (phone, pad)。

### 2. 概述

中国电信天翼宽带 WiFi 客户端是针对中国电信天翼宽带 WiFi (指 SSID 为 ChinaNet 的中国电信无线信号 或 SSID 为 AIRPORT-WiFi-FREE 的机场无线信号)业务定制开发的拨号客户端软件。该软件直接安装在以 Android 操作系统的智能终端上,在拥有天翼宽带 WiFi 的网络环境下,输入帐号和密码即可连接网络。您可以 在咖啡厅、酒店、机场、学校等部署中国电信天翼宽带 WiFi 的网络环境下方便快捷的连接并使用网络。

### 3. 下载和安装客户端

通过 Android 操作系统的手机终端登录到天翼空间中,输入查询条件"天翼宽带 WiFi 客户端"即可搜索到 该应用客户端,下载后根据提示安装即可。

还可通过个人 PC 登录互联网,搜索天翼宽带 WiFi 客户端下载站点(请选择正规站点下载),选择 1.0.9beta 版本后下载,再传输到手机中安装。

在本次活动期间(2011年10月20日-2012年3月31日),用户只要下载并使用1.0.8beta及以上版本天 翼宽带WiFi客户端,即会获赠面值为10元的天翼宽带WiFi时长卡。

首次下载并使用 1.0.8beta 及以上版本客户端的用户,在网络可用的情况下,客户端会提示赠送 WiFi 时长 卡的信息,界面提示如下:

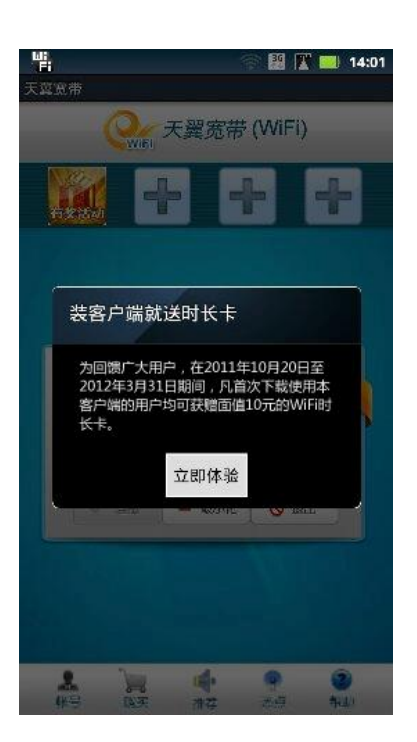

- 打开客户端后,在终端能够正常连接互联网的情况
   下可收到获赠提示。
- Ⅰ 用户可以点击"立即体验"按钮进入下一步。

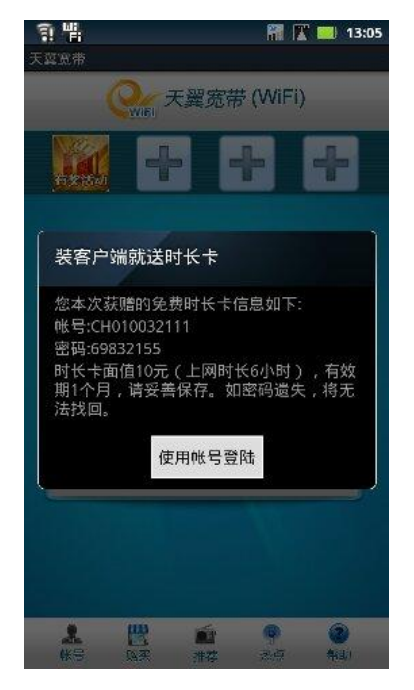

- Ⅰ 客户端展示用户获赠的时长卡帐号信息。
- Ⅰ 用户可以点击"使用帐号登录"按钮进入下一步。

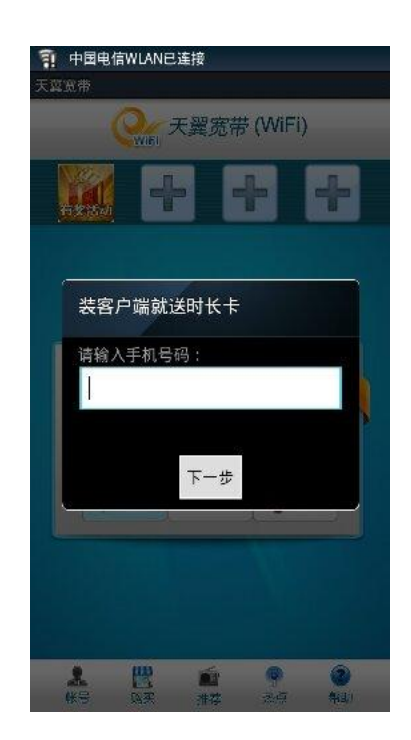

用户输入手机号码。

用户可以点击"下一步"按钮进入赠送帐号和密码界面。

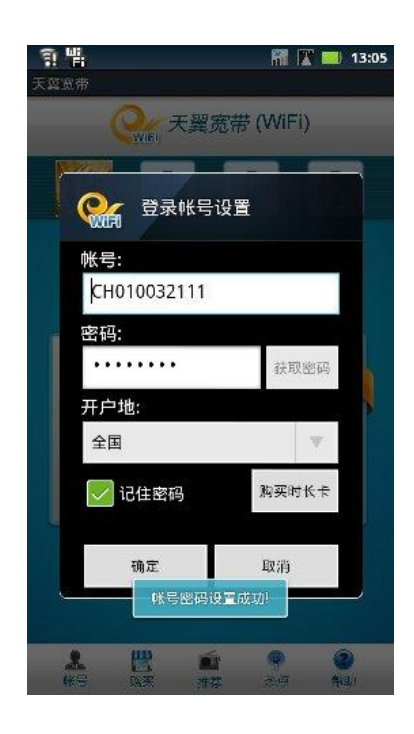

 用户点击"使用帐号登录"按钮后,客户端自动 将用户获赠的帐号和密码信息填充至帐号设置的 文本框中,用户无需手动输入。

### 4. 客户端连接功能

客户端连接成功有几个必要的条件:

- 1、智能终端有 WLAN 接入模块;
- 2、周围有 ChinaNet 信号,信号质量良好,智能终端能够搜索到并能获取正确的 IP 地址和 DNS;
- 3、上网帐号有效;
- 4、使用的终端型号包含在目前适配的终端型号列表中(目前适配的终端型号请查看第 16 章节,适配的终端型号列表)。

打开客户端后,界面提示如下:

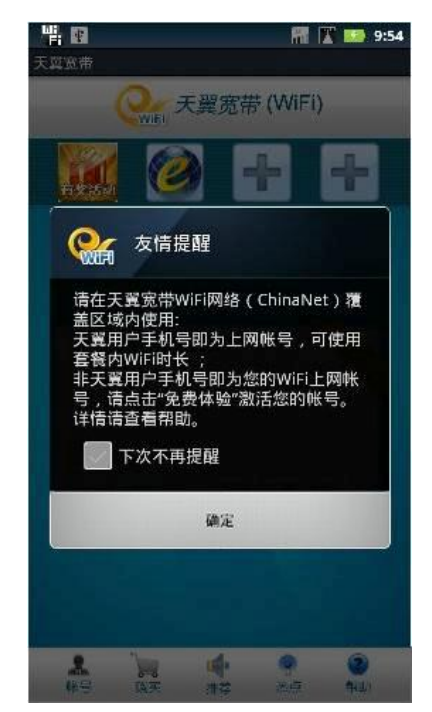

 天文文水市

 天文文水市

 ()

 ()

 ()

 ()

 ()

 ()

 ()

 ()

 ()

 ()

 ()

 ()

 ()

 ()

 ()

 ()

 ()

 ()

 ()

 ()

 ()

 ()

 ()

 ()

 ()

 ()

 ()

 ()

 ()

 ()

 ()

 ()

 ()

 ()

 ()

 ()

 ()

 ()

 ()

 ()

 ()

 ()

 ()

 ()

 ()

 ()

 ()

 ()

 ()

 ()

 ()

 ()

 ()

- Ⅰ 打开客户端弹出友情提醒。
- 可选择"下次不再提醒",下次再打开客户端后便不 会收到友情提醒弹出框。
- I 客户端首先搜索天翼宽带WiFi网络,判断附近有 无天翼宽带WiFi网络覆盖。

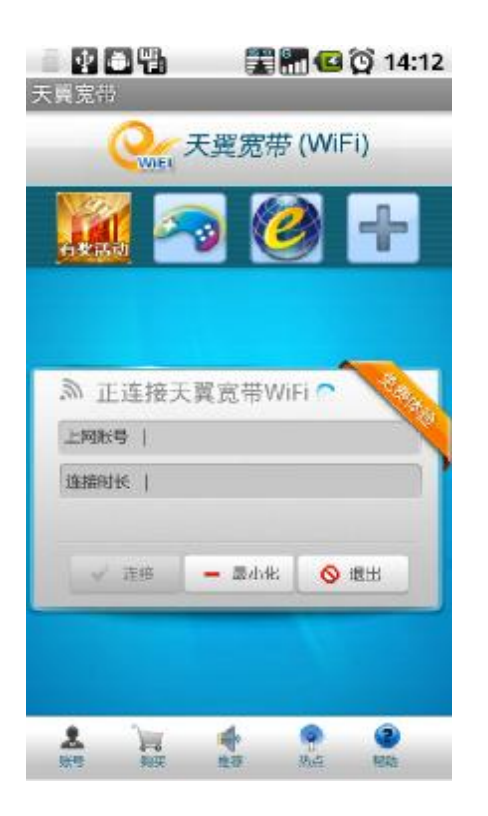

- 在 WiFi 热点区域,客户端搜到 ChinaNet 网络后会 I I 连接 ChinaNet 网络并在客户端中显示"正在连接天 翼宽带 WiFi",以动态的圆圈效果提高用户感知。
- Т 该过程表示正在获取天翼宽带 WiFi 网络的 IP 地址。

### 🖫 欢迎使用天翼宽带WiFi! 天翼宽带 天翼宽带 (WiFi) > 欢迎使用天翼宽带WiFi! 上网账号 | 莲筱时长 | 🖌 注语 - 最小化 S ### . -50.72 2

连接上天翼宽带 WiFi 网络信号后, 客户端显示如 图(表示已经正常获取到 IP 地址)。

現山

80.01

#### 4.1. 信号异常提醒

当用户所处的区域内信号较弱或无 ChinaNet 网络覆盖时,客户端会有提示:

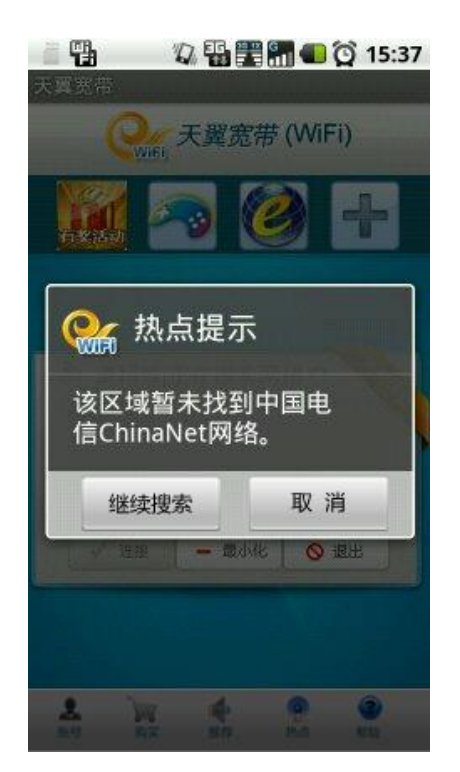

- Т 若当前区域无 ChinaNet 网络覆 I 盖(未搜索到标识为 ChinaNet 的网络),提示如图。
- Т 点击"取消",客户端将不再搜 索网络。

| □ 15:47<br>X 15:47<br>X 15:47<br>X 15:47<br>X 15:47<br>X 15:47<br>X 15:47<br>X 15:47<br>X 15:47<br>X 15:47<br>X 15:47<br>X 15:47<br>X 15:47<br>X 15:47<br>X 15:47<br>X 15:47<br>X 15:47 |
|----------------------------------------------------------------------------------------------------|
| 天翼宽带 当前中国电信ChinaNet网络<br>信号较弱,请稍候连接                                                                                                    |
| 继续连接 取 消<br>□ □ □ □ □ □ □ □ □ □ □ □ □ □ □ □ □ □ □                                                                                                     |
| 1 W 4 9 0                                                                                                    |

表示无法获取 IP 地址)。 点击"取消",客户端将不再搜 索网络。

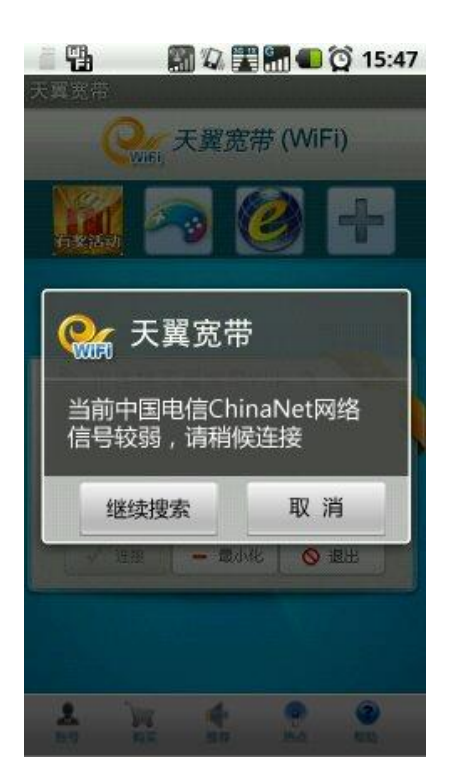

- 信号较弱时,提示如图(该状态 | 如一直无法获取 IP 地址,客户 端给予用户提示,提示信息如上 图。
  - L 点击"取消",客户端将不再搜 索网络。

#### 4.2. 宽带帐号登录

宽带帐号是指中国电信普通 WLAN 用户、无线宽带套餐用户、e8、e9 尊享用户。用户打开客户端后,直 接点击连接,输入帐号、密码和帐号开户地。开户地为您帐号购买的所在地。输入完成后,您可以选择"记 住密码",再次登录无需设置。

图片说明:

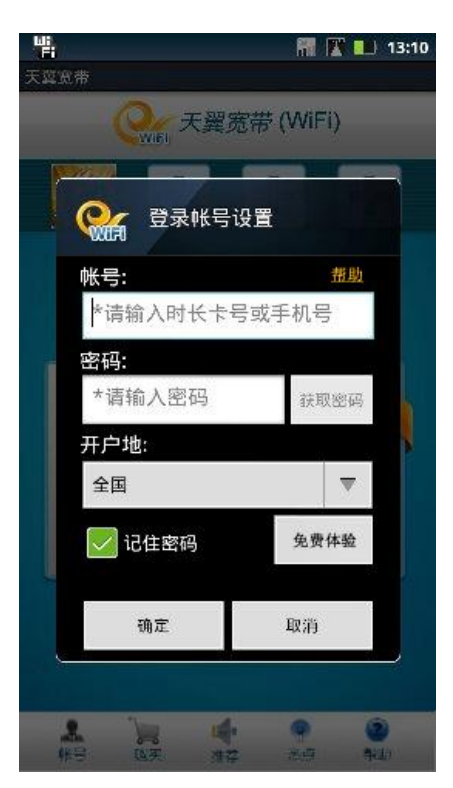

- 第一次使用客户端,或者未设置帐号密码,点击主界面中的"连接"按钮后,程序自动提示输入帐号和密码 及开户地。
- Ⅰ 选择"记住密码",下次登录无需重新设置帐号密码。

#### 4.3. 时长卡帐号登录

"天翼宽带 Wi-Fi 时长卡"是指用户可通过访问中国电信网上营业厅或者 Wi-Fi Portal 页面,使用网上银行、 支付宝和电信充值卡等在线支付方式,购买包含一定可全国漫游 Wi-Fi 上网时长的电子虚拟卡的产品。帐 号设置说明如下:

- 1、先在帐号设置中输入帐号和密码,开户地无需输入。可以选择记录密码,下次无需再进行帐号设置。
- 2、设置完毕后,进入主界面选择连接网络即可。

设置界面及连接成功后,界面显示的内容如下:

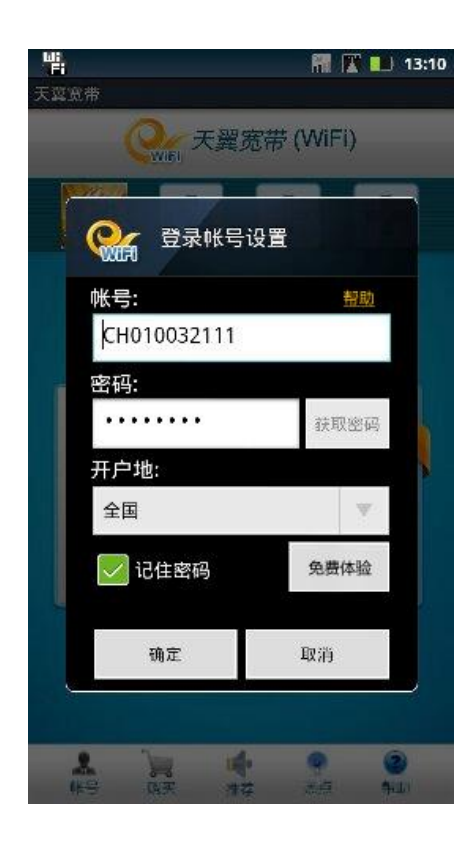

|               | 151     |         |                    |
|---------------|---------|---------|--------------------|
|               | +       | +       | +                  |
|               |         |         |                    |
|               |         |         | _                  |
| 》 请连接中国       | 日电信天翼宽  | 带(WiFi) | -84                |
| 上网账号          | C123456 |         |                    |
| 连接时长          | 2小时31分  | 计6秒     |                    |
| 剩余时长          | 02:13:3 | 9       |                    |
| <b>8</b> 0571 | [ - 4   | ane 🛛   | <mark>9</mark> 8:2 |
|               |         |         |                    |

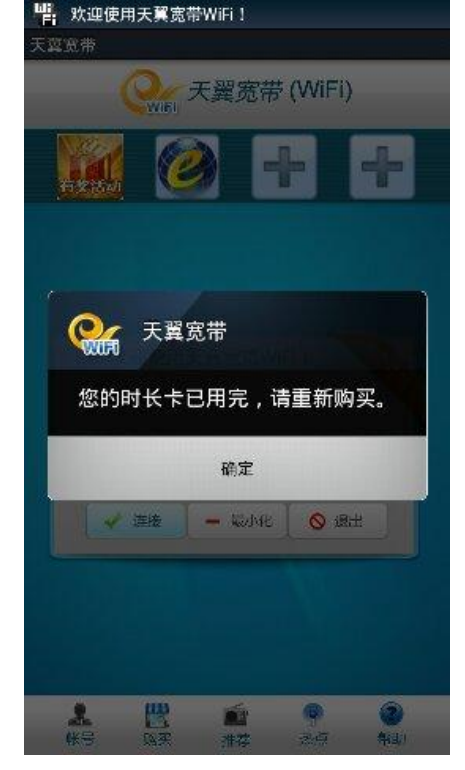

- Т 支持以 CH 开头的和以 W 开头的 时长卡帐号】
- 输入时长卡帐号和密码。【客户端 】 登录之后,显示当前的上网帐 号、连接时间和剩余时长。
- 如时长卡时长用完,客户端将 会给予提示。

L

若选择记住密码,下次登录时便 Т 无需设置帐号和密码。

#### 4.4. 手机帐号登录

手机用户是指以天翼手机号码作为帐号的用户。天翼手机用户每个月有 10 小时的免费上网时长,超出的 时长按照电信规定收费。天翼手机用户的登录帐号为自己的手机号码,密码通过动态的方式获取。操作步 骤说明如下:

- 1、用户打开客户端后,进入帐号设置界面;
- 2、用户输入自己的天翼手机号码,根据提示点击"获取密码"按钮;
- 3、密码将通过短信的方式发送到用户手机上;
- 4、如本机用户将自动抓取短信中的密码并填充:
- 5、客户端会自动根据您输入的手机号码判断开户地;
- 6、完成后,可以选择记住密码。点击连接,可成功登录(密码为动态密码,6小时内有效。超过6小 时需要重新获取密码)。

#### 设置界面显示的内容如下:

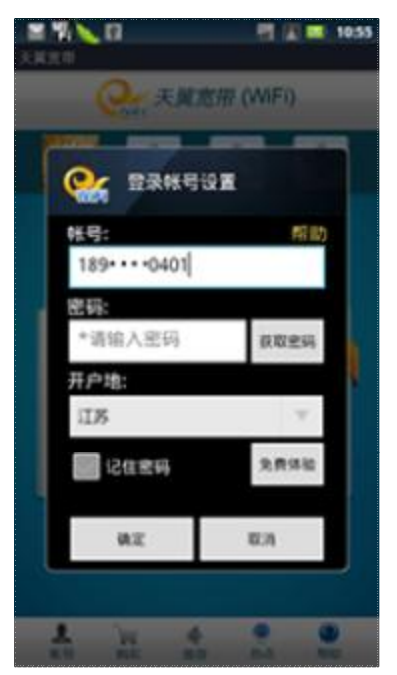

- 用户输入正确的天翼手机号码
   后,获取密码按钮高亮并可以点
   击。
- Ⅰ 客户端自动判断开户地。

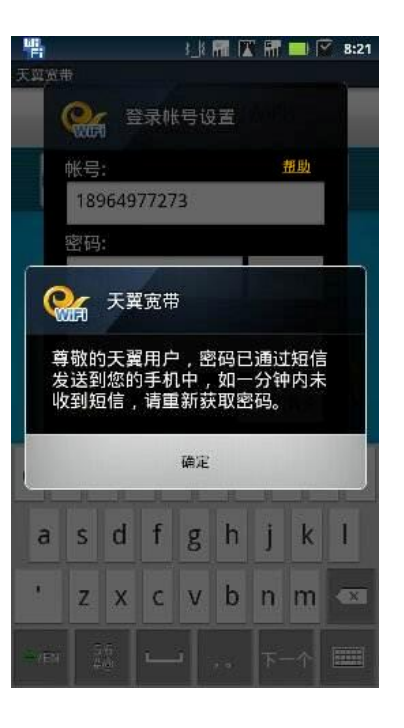

- 用户点击获取密码,密码短信发 **|** 送到用户输入的手机号码上。
- Ⅰ 用户输入短信中的密码。
- 对于手机卡放置在本机的用户, 客户端将自动抓取短信中的密 码并填充至帐号设置中的"密 码"框中。

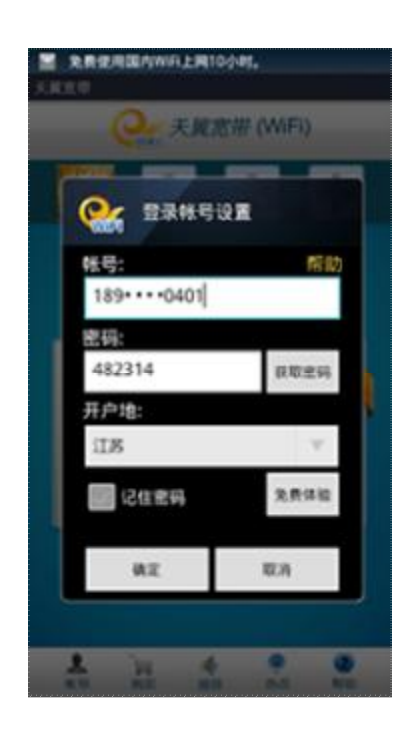

- 密码获取成功,并且自动填充至 密码输入框(客户端目前只抓取 10001发出的密码短信)。
- 可以选择记住密码,下次登录无 需输入帐号密码。(动态密码 6 小时内有效,超过 6 小时后需 要重新获取密码)

L

### 5. 国际漫游

中国电信天翼宽带 WiFi 用户在国外仍可使用天翼宽带 WiFi 客户端,客户端将自动搜索当前有无合作伙伴的 热点,如有,则主动给予提示。具体操作步骤说明如下:

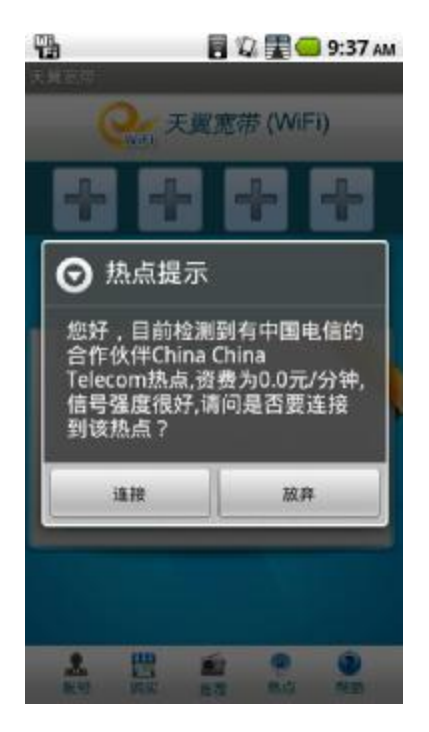

**Ⅰ** 搜索到当前有合作伙伴热点时,给予提示。

|                       | en 🕼 🗰 1055 |
|-----------------------|-------------|
| Q: AR                 | 愈痈 (WiFi)   |
|                       | 12 M        |
| 189••••0401           | 帮助          |
| <b>巡察</b> :<br>*请输入密码 | RUSH        |
| IIS                   | y.          |
| 记住宏导                  | 免费体验        |
| 0.2                   | EA          |
| A 12 4                |             |

- 在帐号设置中输入国际漫游的帐号和密码,点击确认。
- Ⅰ 完成后点击首界面的"连接"即可。

### 6. 最小化

当您已经连接到天翼宽带 WiFi 网络后,可点击"最小化"按钮,客户端可以后台运行。再次打开该客户端, 该客户端仍会累计计算您当前的上网时长。

### 7. 客户端退出

如您希望退出该客户端,可以点击"退出"按钮,同时客户端将自动断开网络,退出该客户端并关闭智能终端的 WLAN 开关。

### 8. 免费体验

免费体验是向移动、联通用户提供的体验活动,移动或联通用户每个月可免费享受 5 小时的天翼宽带 WiFi 网络上网时长(密码 5 小时内有效)。用户可以通过点击"免费体验"按钮,获取您免费体验的密码。

| 📲 🔚 🕅 🛣 💶 13:11                     | 🖫 🗧 🖏 🕎 😑 4:56 рм                                     | 🔄 🍟 🕴 🔛 🕅 🔛 🏹 8:32                                                                                      |
|-------------------------------------|-------------------------------------------------------|----------------------------------------------------------------------------------------------------|
| 天剪宽带                                | 天興太帝                                                  | 带宽翼天                                                                                                    |
| Constant (WiFi)                     | Que 天翼宽带 (WiFi)                                       | Quer 天翼宽带 (WiFi)                                                                                        |
|                                     | 会选 免费体验                                               |                                                                                                    |
| 》请连接中国电信天翼宽带(WFi)<br>上网账号   C123456 | 好消息!非天翼手机用户每月<br>可以免费连续5小时使用中国电<br>信天翼宽带WiFi!<br>手机号: | <ul> <li>天翼宽带</li> <li>本月免费WiFi体验到期时间</li> <li>为2011-07-1113:31:56;</li> <li>账号为您的手机号,密码将通过短</li> </ul> |
| 连接时长   2小时31分16秒<br>剩余时长 02:13:39   | 验证码: 0871                                             | 信发送到您手机上,请妥善保存.<br>                                                                                     |
|                                     | 确定取消                                                  |                                                                                                    |
|                                     | * ··· ··· ··· ··· ··· ··· ····                        |                                                                                                    |
| I 点击首页中的免费体验按钮。                     | Ⅰ 输入移动、联通手机号码。                                        | I 免费体验的密码会发到用户                                                                                          |

输入验证码,点击确定。

Т

- 免费体验的密码会发到用户 的手机上。
- 客户端中以弹出框的方式提示本月免费 WiFi 体验到期的时间。

### 9. 帐号设置

帐号设置功能主要为用户提供便捷的帐号录入方式,可保存用户的帐号和密码。帐号设置针对四种不同的用 户,主要说明如下:

- 宽带帐号用户:输入帐号、密码和开户地,建议用户选择客户端"记住密码"的功能,再次登录时 无需重新设置。.
- 2、时长卡用户:输入帐号和密码。客户端自动选择开户地,建议用户选择客户端"记住密码"的功能, 再次登录时无需重新设置。
- 3、天翼手机用户:输入手机号码后,获取动态密码。收到密码短信后,客户端将自动抓取短信中的密码并填充(目前只抓取10001发出的密码短信)。
- 4、免费体验用户:输入移动、联通手机号码,并输入体验密码即可完成设置。

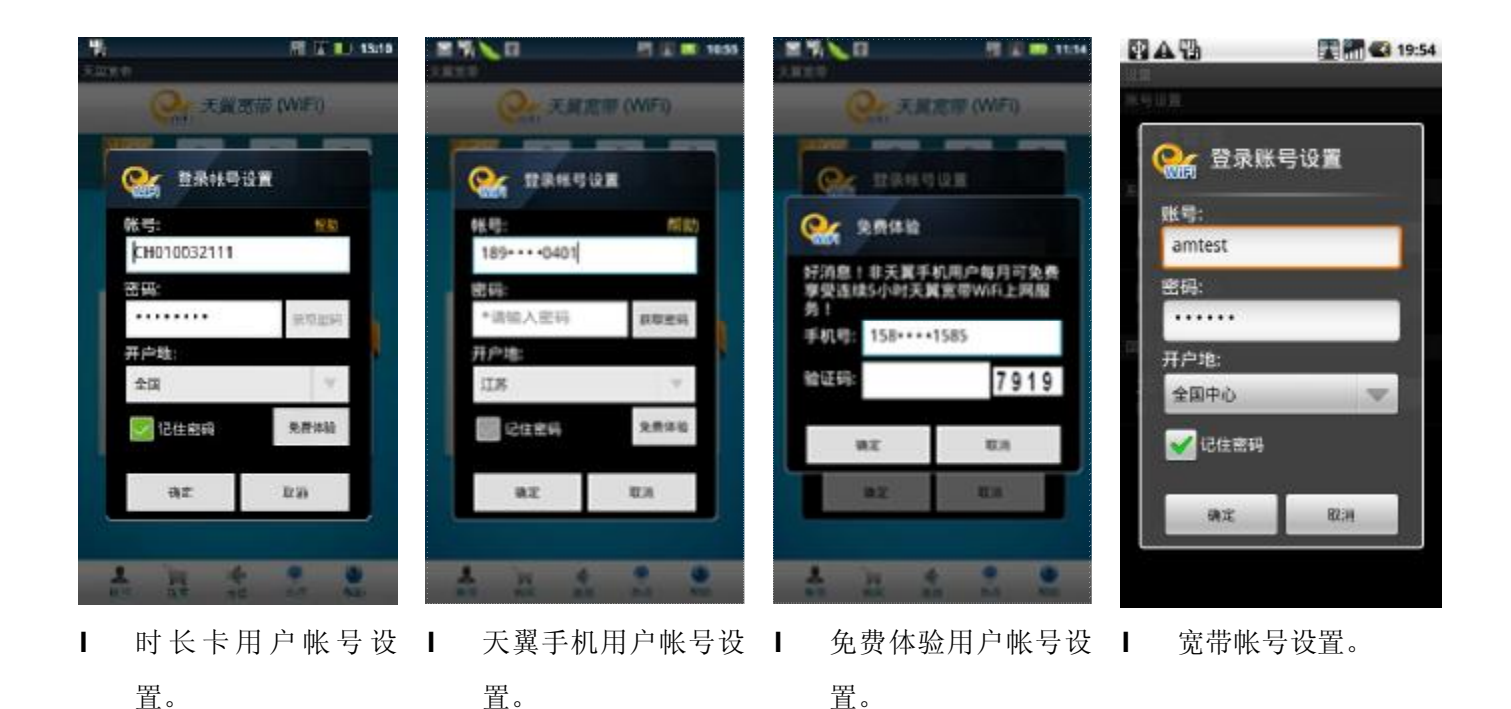

#### 10. 购买

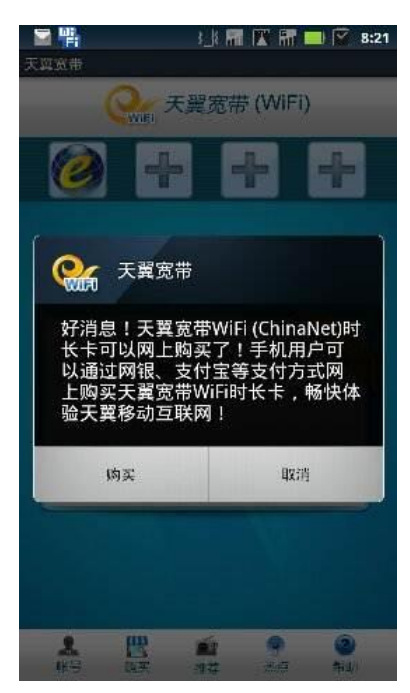

如用户的上网帐号时长已经用完,可以通过该功能直接到掌上营业厅购买。

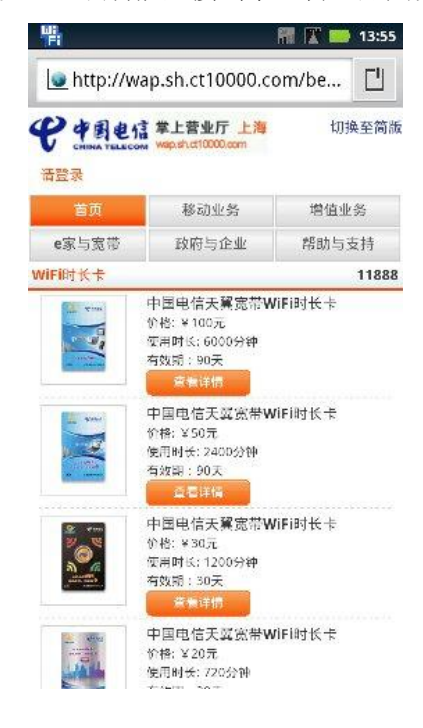

- 点击菜单栏中的购买按钮。 I
- 需要在网络可用的情况下使 L 用。
- 界面跳转到购买 WiFi 时长卡 L 的掌上营业厅。

### 11. 地图

用户可以在"热点"功能中查看自己当前所在位置附近的所有热点信息,包括热点的位置、热点的营业时间和覆盖区域。

地图功能只能在用户连接到网络后才能使用,网络可以为 3G、天翼宽带 WiFi,或者其他无线局域网。

#### 11.1. 用户定位

用户点击地图功能后,客户端自动定位到用户所在的地理位置,并显示当前位置附近覆盖的热点区域。

#### 11.2. 热点详情

点击某一个热点,可以查看该热点的详情。

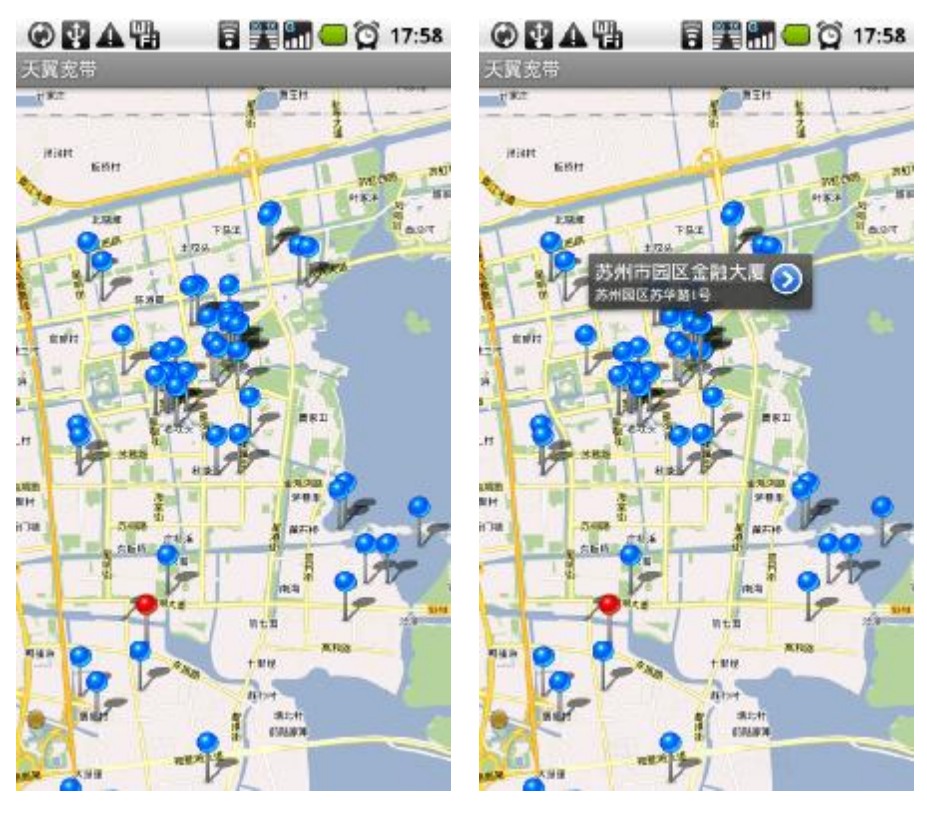

Ⅰ 定位到自己所在城市的位置。

- Ⅰ 可以查看该城市所有的热点。
- Ⅰ 点击某一个热点可以查看热点 Ⅰ基本信息。

| 定带   |               |
|------|---------------|
| 苏州市加 | 0城大厦          |
| 省份   | 江苏省           |
| 城市   | 苏州市           |
| 地址   | 苏州园区金鸡湖路128号  |
| 地区   | 西区            |
| 覆盖   | 1/3楼          |
| 标识   | 加城大厦          |
| 类型   | 商务楼           |
| 开放时间 | ]             |
| 周一   | 00:00 - 24:00 |
| 周二   | 00:00 - 24:00 |
| 周三   | 00:00 - 24:00 |
| 周四   | 00:00 - 24:00 |
| 周五   | 00:00 - 24:00 |
| 周六   | 00:00 - 24:00 |
|      |               |

再次点击热点信息可以查看该 热点的详情。

### 12. 推荐

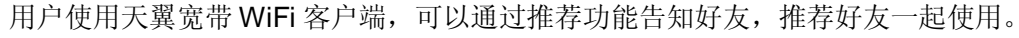

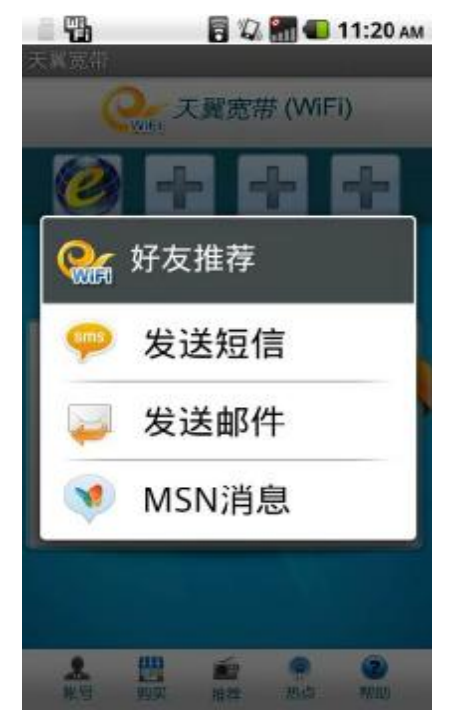

Ⅰ 用户点击菜单中的推荐,客户端提供三种推荐方 Ⅰ
 式,分别为:发送短信、发送邮件和 MSN 消息。

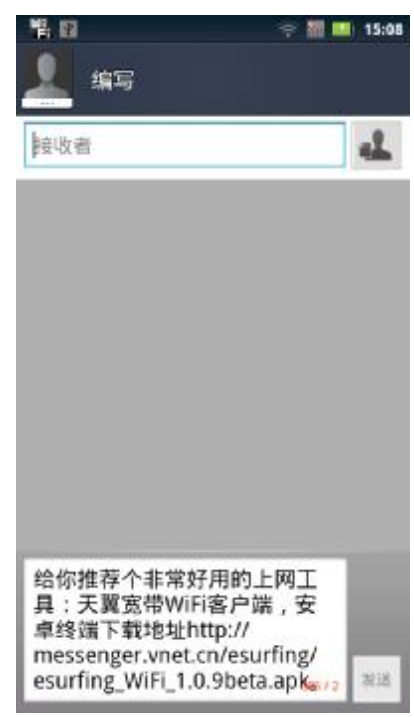

- 选择短信方式,短信推荐的内容已经预置,用户也 可以根据需要修改。
- Ⅰ 用户确认信息无误后可以选择接收者发送。

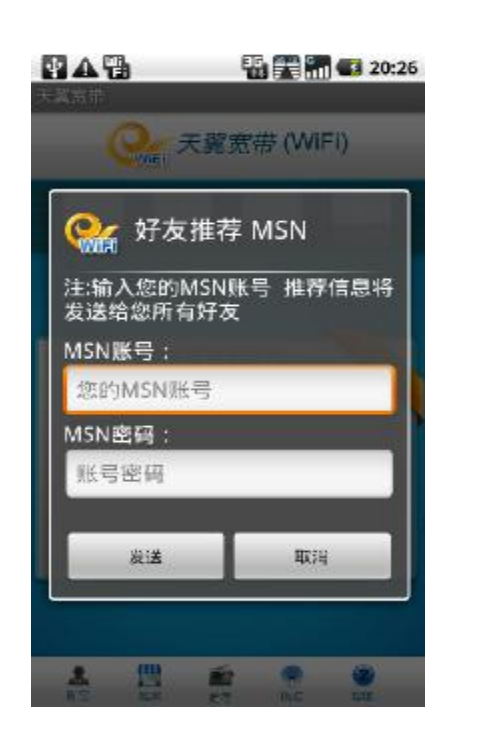

Ⅰ 用户选择 MSN 消息后,输入 Ⅰ MSN 和密码,将推荐的内容发送 发送给好友。

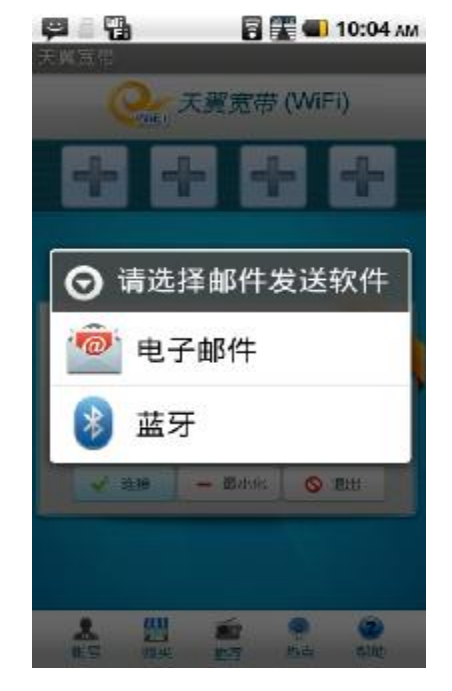

用户选择邮件方式后弹出对话 **|** 框,给用户提示下一步操作。

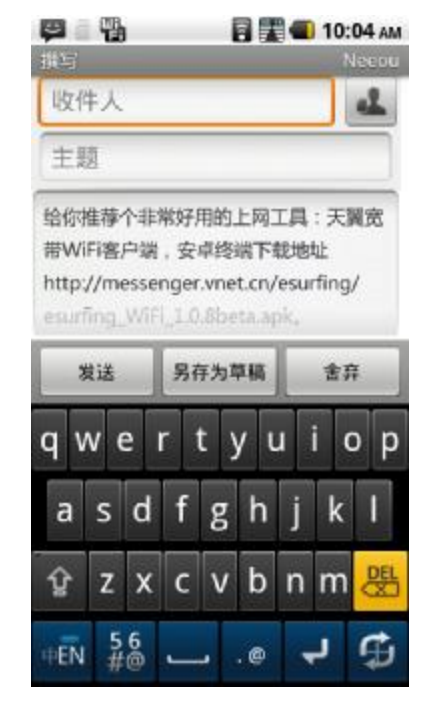

邮件推荐的内容已经预置, 用户也可以根据需要修改。

### 13. 帮助

客户端将用户常问的问题和使用客户端的注意事项放置在该功能中,点击目录中的标题,可跳转到该标题对 应的问题说明。

|                                                                                                    | TI ZASHINILIZA TABARAZ MARAMIT                                                                |
|----------------------------------------------------------------------------------------------------|-----------------------------------------------------------------------------------------------|
| 天翼龙带WIFI答户端帮助手册<br>目录                                                                                           | 答:系统上的热点位置是根据中国电信热<br>点管理系统中查询的,有可能是因为信息<br>未及时更新造成的。                                         |
| <u>如何使用帮助</u><br>天翼宽带WiFi客户端介绍<br>天翼宽带WiFi客户端菜单功能                                                               | 我以前安装过一个天翼宽带WiFi客户端,<br>为什么现在无法升级到最新版本?                                                       |
| <u>室见问题</u><br>关于<br>如何使用帮助                                                                                     | 答:可能是以下原因:1)请确认您的版本<br>是否已是最新版本;2)升级版本须先连接<br>网络,如无法升级请查看是否已上网。如                              |
| 使用导航键浏览帮助内容,或点击链接在<br>各部分内容间切换。                                                                                 | 非以上原因仍无法升级,请您尝试卸载后<br>再安装,并在建议反馈中进行反馈。<br>该回                                                  |
| 返回<br>王慧帝#Mici家内结合纲                                                                                             | 关于                                                                                            |
| 天翼宽带WiFi客户端几句<br>天翼宽带WiFi客户端是为中国电信WiFi业<br>冬用户得供一款快速接入网络的软件 你                                                   | 版权所有 ©2010-2011 中国电信股份有限<br>公司                                                                |
| 可以使用本客户端通过中国电信天翼宽带<br>(WiFi)网络接入互联网。本客户端目前支持<br>Android 2.0及以上的操作系统的智能终<br>端,包括互联网手机,平板电脑等。使用<br>本家白连时,是注意以下更短。 | 感谢您使用中国电信天翼宽带WiFI客户<br>罐,如需详细咨询其他内容请致电中国电<br>信10000号或澄录中国电信网上营业厅<br>(http://www.ct10000.com)。 |
| 本書广編时,第注意以下争攻;<br>1 (清选): 你因同方于贺安若UKCI回终                                                                        | 返回                                                                                            |

位置,用户可以重新选择其他问题进行了解。

### 14. 手机系统菜单的应用

L

明。

智能手机自带有系统菜单,所处位置各不相同,以 XT800 为例:

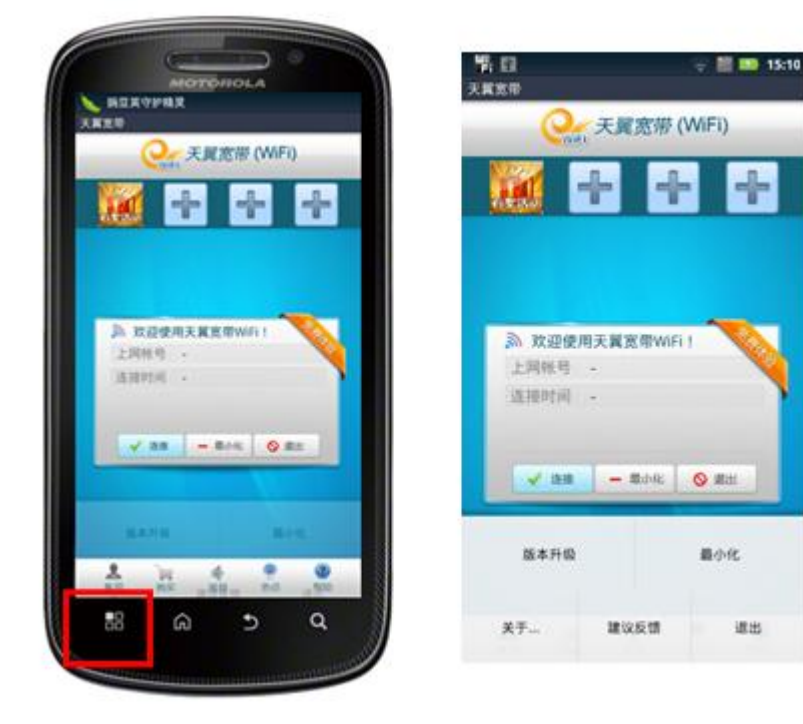

- Ⅰ 上图标识红圈的部分为安卓系统手机的菜单键;
- Ⅰ 点击菜单键后,客户端显示的菜单内容如右图。

### 14.1. 版本升级

用户点击版本升级功能按钮后(需要在终端可以正常访问互联网的情况下使用),客户端连接服务器并 检查有无新版本,若有新版本则给予用户提示,由用户选择升级与否。

#### - 15:10 **%** 🖬 天翼宽带 😪 天翼宽带 (WiFi) 為 欢迎使用天翼宽带WiFi! 上间接号 • 连接时间 -- Edvic 0 #H ✔ 连接 版本升级 量小化 建议反馈 退出 关于...

- 用户点击"版本升级"按钮; Т
- Т 客户端连接后台服务器检测当前 最新的版本信息。

天靈流靈(WIFI)

RE 🖌 📰 14:53

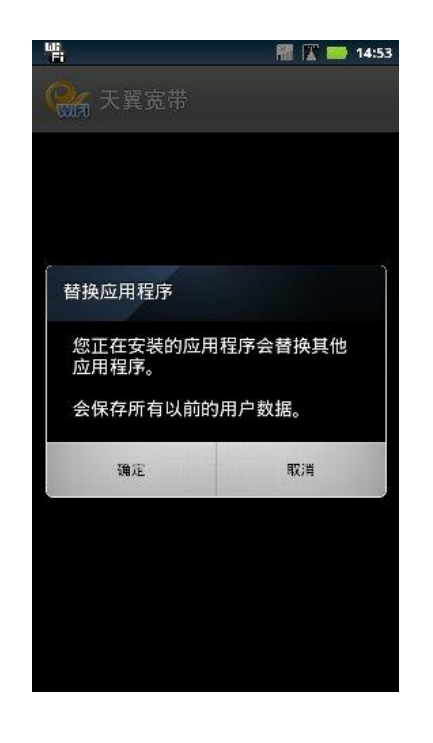

客户端连接后台服务器后搜索 | 有无新版本。

14:5

Т

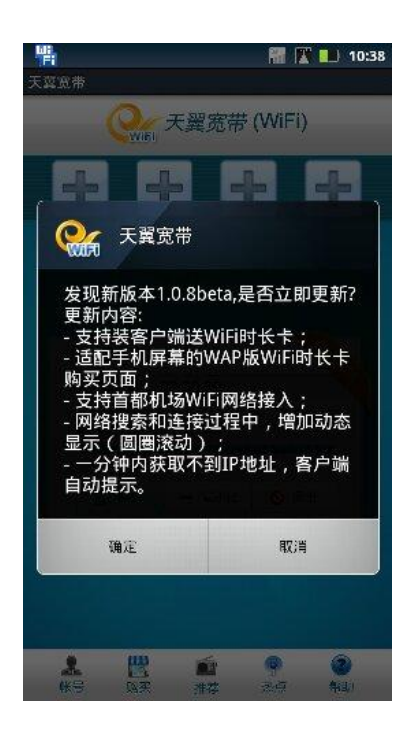

- 如有新版本,则告知用户并注明 新版中更新的内容:
- 用户可以选择"确定"升级至最 Т 新的版本或选择"取消"按钮取 消升级。

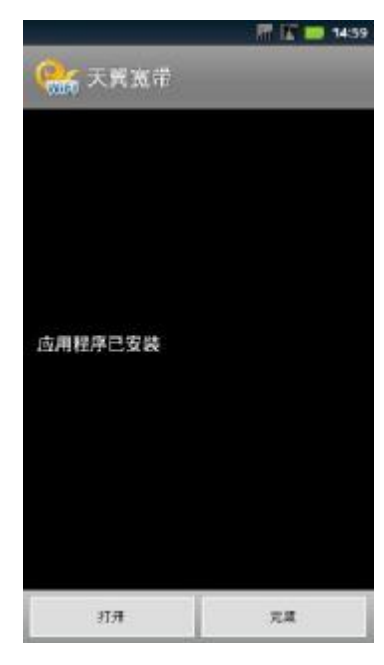

在安装成功后,系统将给予提 示,点击打开可直接使用新版本 客户端。

### 正在下载更新,请稍候... 184520/1028305 1.0% . 1

用户点击"确定"按钮后,下载最 | L 新的客户端版本。

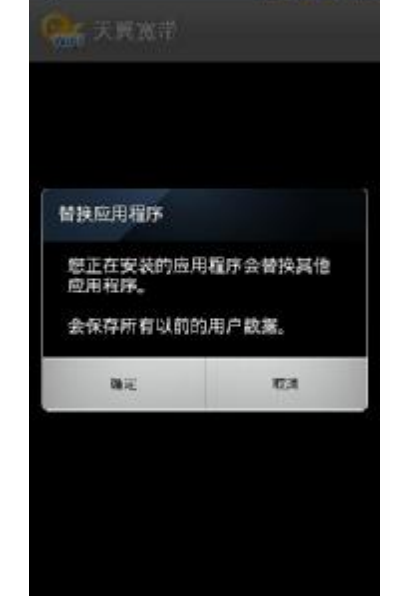

- 下载完成后,自动跳转到安装 | 页面;
- Т 用户选择"确定"安装应用程 序,选择"取消"则取消安装。Ⅰ

#### 中国电信天翼宽带 WiFi 客户端使用手册

备注:如果没有新版本,则提示"当前版本为\*\*\*\*\*,已是最新版本"

#### 14.2. 最小化

当您已经连接到天翼宽带 WiFi 网络后,可点击"最小化",客户端可以后台运行。再次打开该客户端,该客户端仍会累计计算您当前的上网时长。

#### 14.3. 关于...

用户点击"关于..."按钮后,将弹出本客户端的相关信息,如下图所示:

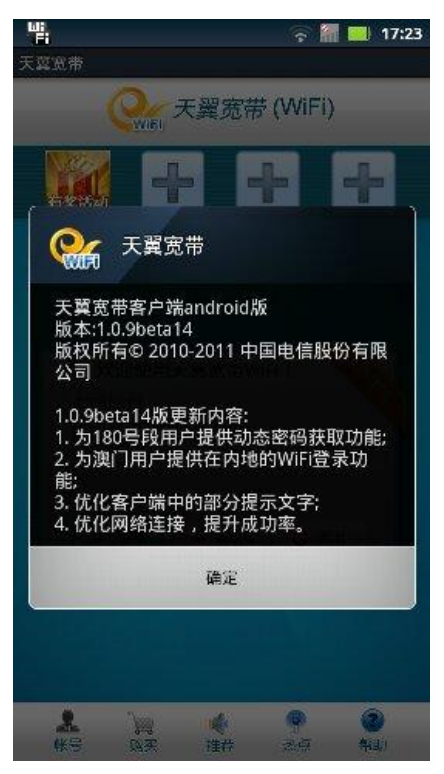

- Ⅰ 介绍客户端适用系统;
- Ⅰ 介绍客户端版权所有;
- Ⅰ 介绍客户端新版本更新的内容。

#### 14.4. 建议反馈

"建议反馈"模块主要为用户提供意见反馈的平台。

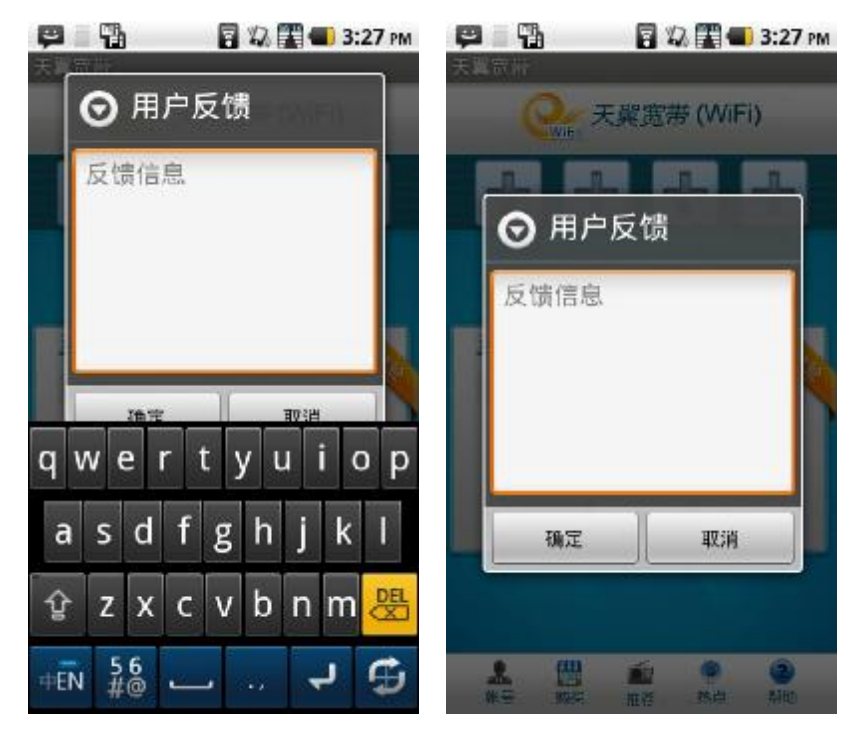

Ⅰ 点击"用户反馈"按钮,弹出如上窗口,用户可在"反馈信息"一栏中填写自己的建议和意见。

Ⅰ 填写完成后,点击确认。反馈信息即提交到后台服务器,由客户端管理人员统一对用户的问题进行解答。

#### 14.5. 退出

用户若点击"退出"按钮,则客户端断开当前的网络连接并退出客户端,同时关闭智能终端的 WLAN 功能。

### 15. 快捷键应用

客户端将常用的应用快捷方式放置在界面上方,用户网络连接成功后,可以直接选择上方的应用快捷 方式启动应用。

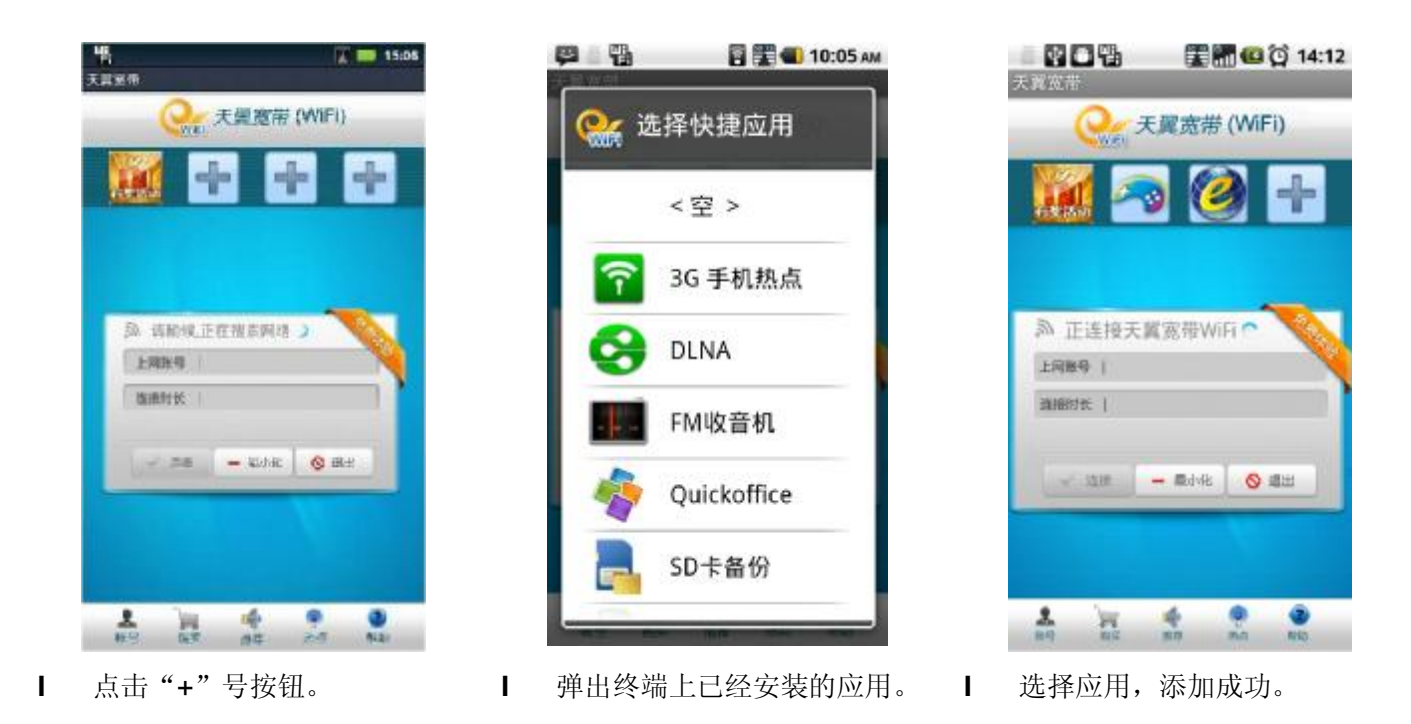

如需要更换或者删除已经设置的快捷键,请长(时间)按快捷键按钮,选择应用列表最上端的"空"即成 功取消此快捷键。选择新的应用,即可以更换应用。

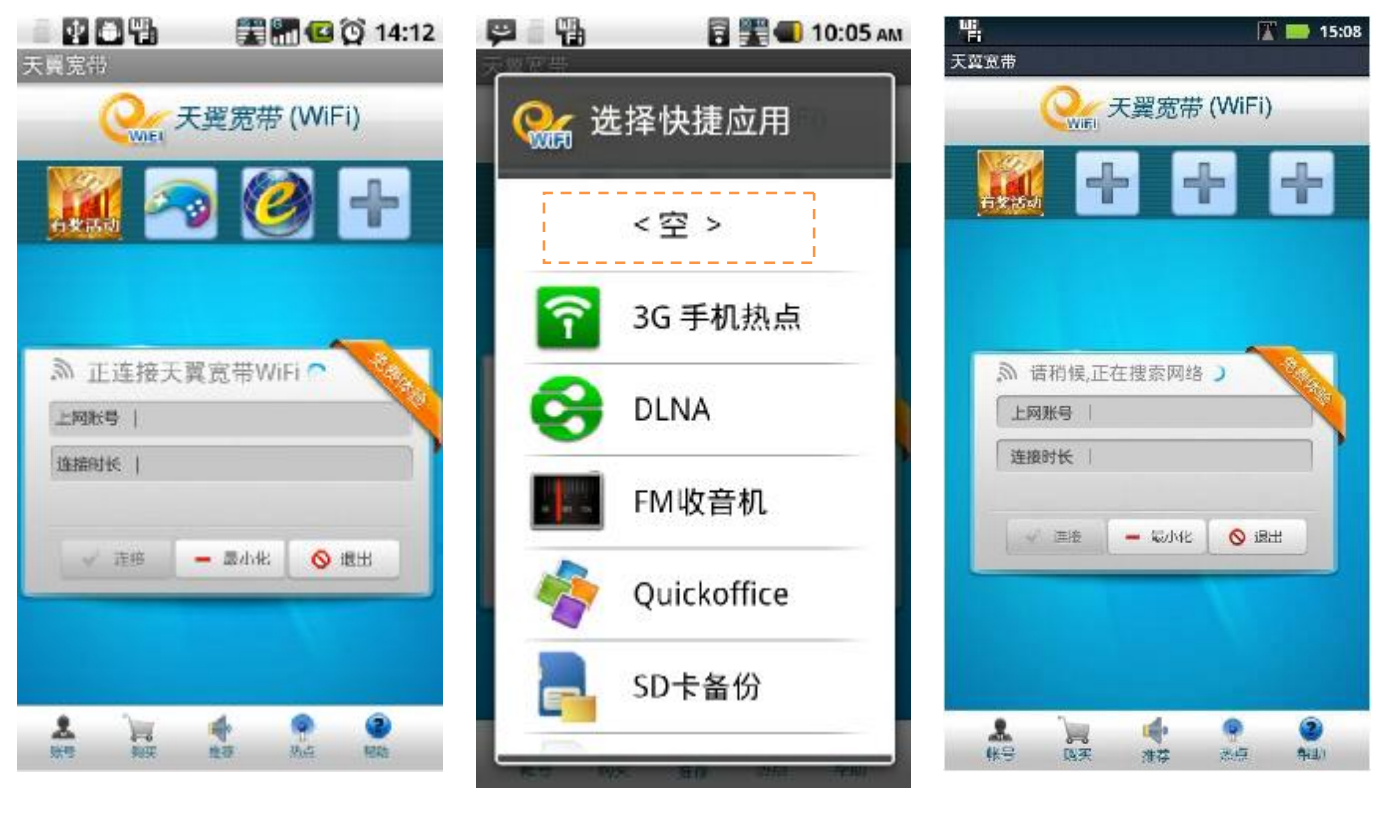

Ⅰ 长按快捷键按钮。

选择"空"选项。

L

取消成功。

L

## 16. 目前适配的终端型号列表

| 序号 | 测试手机品牌            | 序号 | 测试手机品牌           |
|----|-------------------|----|------------------|
| 1  | MOTO XT800        | 24 | 华为 C8600         |
| 2  | MOTO XT800+       | 25 | 华为 IDEOS         |
| 3  | MDTO XT301        | 26 | 中兴 R750          |
| 4  | MDTO XT806        | 27 | 中兴 V880          |
| 5  | MOTO XT882        | 28 | 中兴 V9E           |
| 6  | MOTO ME525        | 29 | 中兴 X850          |
| 7  | MOTO ME722        | 30 | 万事通 i850         |
| 8  | MOTO ME811        | 31 | 万事通 lifepad A800 |
| 9  | MOTO MT720        | 32 | 天语 ₩606          |
| 10 | MOTO NZ606        | 33 | 魅族 ₩9            |
| 11 | 三星 15508          | 34 | 多普达 A6388        |
| 12 | 三星 WB99           | 35 | aigopad N700     |
| 13 | 三星 \$ <b>5570</b> | 36 | 明基 R70           |
| 14 | 三星 165000         | 37 | 明基 BenQR100      |
| 15 | 三星 SCH-i559       | 38 | 华硕 AsusEee Pad   |
| 16 | 三星 <b>\$5830</b>  | 39 | 汉王 Touch Pad     |
| 17 | 三星 19008          | 40 | 美迪欧 MI 726G      |
| 18 | 三星 P1000          | 41 | e人e本T3           |
| 19 | 三星 i909           | 42 | HTC A3366        |
| 20 | 酷派 <b>D530</b>    | 43 | HTC A3380        |
| 21 | 酷派 N930           | 44 | HTC S710d        |
| 22 | 华为 <b>U8500</b>   | 45 | HTC G7           |
| 23 | 华为 C8500          |    |                  |